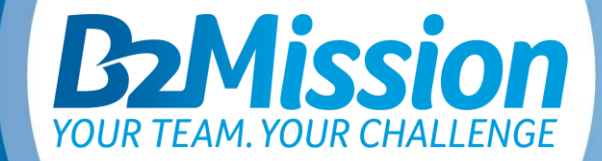

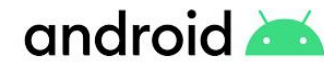

### **SMARTPHONE SETTINGS** TO OPTIMISE THE USE OF THE APP

# GENERAL OPERATING SYSTEMS

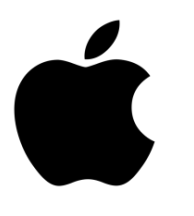

In order to ensure that the B2Mission App can be used optimally, your operating system should have at least the following status:

iOS 12 and Android 8.0

Unfortunately, you cannot download the B2Mission app if your smartphone has less than 1 GB of RAM. It is mostly older android models that are affected.

As the following devices do not use Google services and therefore the Google Play Store is not available, the download of the B2Mission app is not possible:

Huawei P40 / P40 Pro / Mate Xs / Mate 30 / Mate 40 / Honor 30

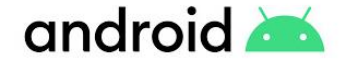

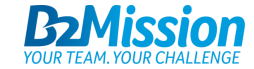

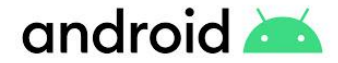

## ANDROID APP PERMISSIONS

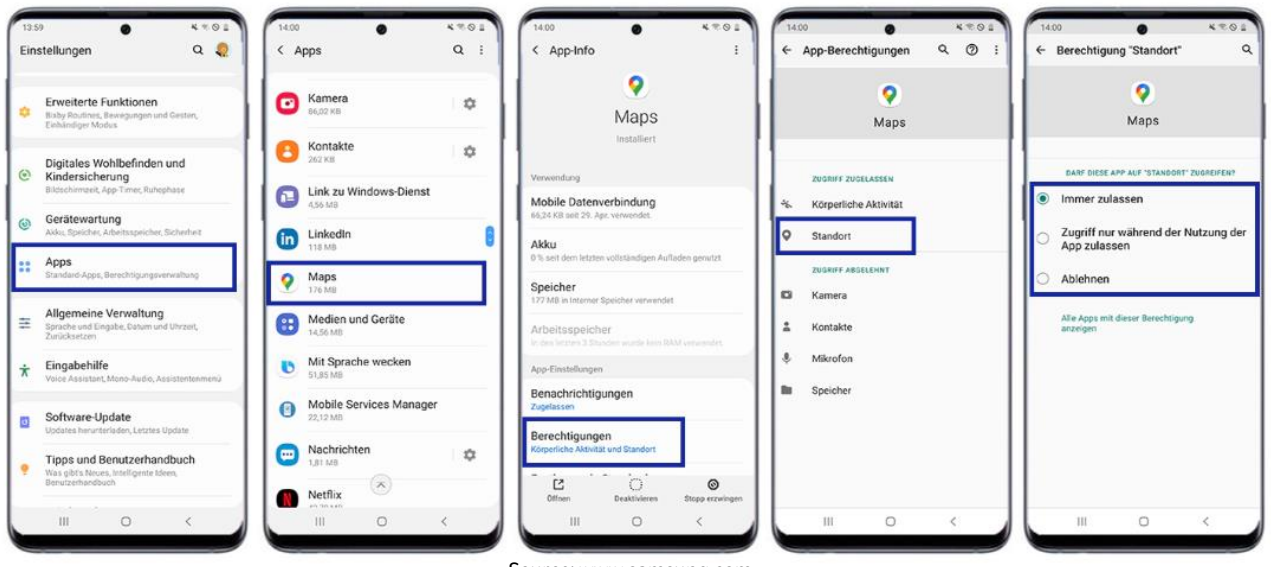

Source: www.samsung.com

- Go to "Settings", then tap "Apps"
- Tap on «B2Mission» app, in this example Maps
- Tap «Permissions».
- Tap on Location Permission or Allow Location (varies depending on version).
- Tap on Always allow (=highest accuracy; alternative is the option "Allow access only while using the app", but this affects the accuracy of the app / this option may not be available depending on the version).

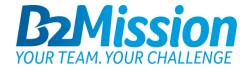

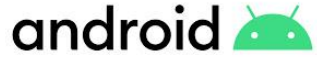

### ANDROID **IMPROVE SETTING LOCATION ACCURACY**

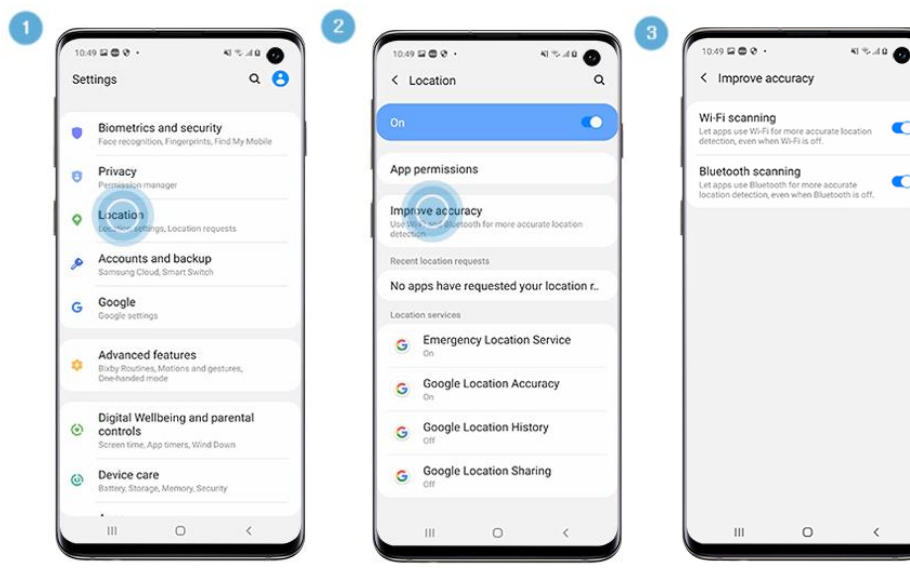

Source: www.samsung.com

- 1 Go to "Settings", then tap "Location"
- 2 Tap "Improve accuracy"
- 3 Tap the switches to activate "Wi-Fi scanning" and "Bluetooth scanning"

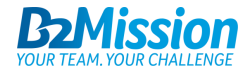

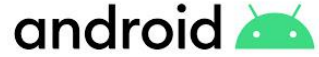

### ANDROID DEACTIVATE ENERGY SAVING MODE

31 0 0 %

Akku

69

erniemodus

Instagram

R2Mission

WhateAnn

20 Minuten

8 h, 52

Akkuverta

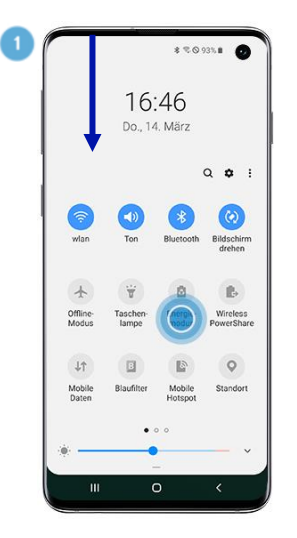

2

|    |                                                     | • (1)                         |         |
|----|-----------------------------------------------------|-------------------------------|---------|
| ns | tellungen                                           | C                             |         |
| ø  | Konten und Si<br>Samsung Cloud, Sr                  | icherung<br>nart Switch       |         |
| G  | Google<br>Google Einstellung                        | en                            |         |
| î  | Arbeitsprofil<br>Arbeitsprofileinstel               | lungen                        |         |
| 0  | Erweiterte Fur<br>Bewegungen und O<br>Modus         | nktionen<br>Jesten, Einhändi  | per     |
| 0  | Gerätewartun<br>Akku, Speicher, Arb                 | <b>g</b><br>eitsspeicher, Sic | herheit |
|    | Apps<br>Standard-Apps, App                          | p-Berechtigunge               | n       |
| 11 | Allgemeine Ve<br>Sprache und Eingal<br>Zurücksetzen | erwaltung<br>be, Datum und U  | hrzeit, |
|    | Finnshehilfe                                        |                               |         |
|    | III C                                               | )                             | <       |

| i⊿i 69% <b>≜</b> | 10:31 🕞 한 🎋 🥂 🐇 😤 🖉 69% 🖬                                                                                                    |
|------------------|----------------------------------------------------------------------------------------------------|
|                  | < Energiemodus                                                                                                    |
| et.              | Unten einen Modus für die höchste<br>Anzeigequalität oder längere Akkulaufzeit<br>auswählen.                                                                                                    |
|                  | Hohe Leistung<br>Maximale Bildschimheiligkeit und Auflösung<br>Verbraucht mehr Akku.                                                                                                    |
| ] [              | Optimiert Das empfohlene Gleichgewicht zwischen Leistung und Akkulaufzeit erhalten.                                                                                                    |
| eute ▼<br>7.2%   | Mittleres Energiesparen<br>Die Akkulaufzeit verlängem, indem Sie einige<br>Funktionen einschränken.                                                                                                    |
| 47.5             | Maximales Energiesparen<br>So viel Akku wie möglich sparen.                                                                                                    |
| 2.4%             | Adaptives Energiesparen<br>Evergienendes beinerend<br>auf diren Naturenheiten testelligen, um<br>Evergie zu sparen, wenn sie nicht berötigt<br>weich Die Bildeschmauftigung ändert sich<br>dedurch nicht. |
| 2.1%             |                                                                                                    |

#### **Option 1**

 Swipe down from the top of the home screen and deactivate Energy saving mode

#### Option 2

- Tap "Device Care" in the settings.
- Tap "Battery" and then "Power Mode".
- Tap Optimised or High Performance to ensure full functionality of the B2Mission app (we recommend High Performance for a good experience).

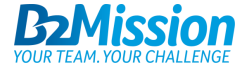

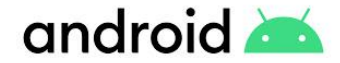

## ANDROID BATTERY OPTIMISATION

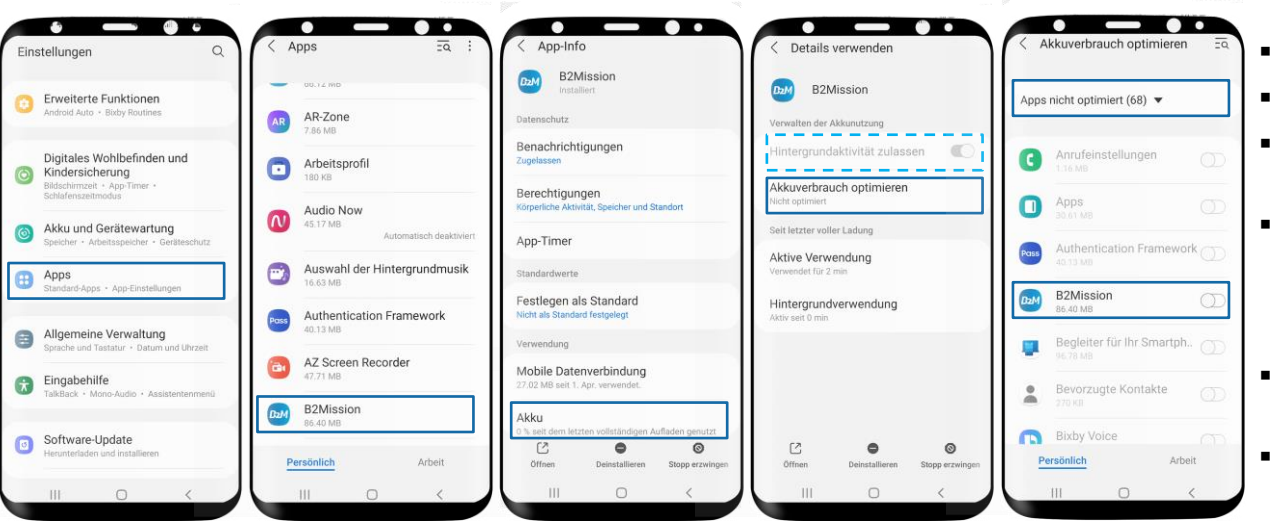

- Tap Apps in the settings.
- Select the app B2Mission.
- Tap on Battery and go to "Optimise battery consumption"
- Search the app and deactivate the battery optimisation.

(On Android 11 Samsung will prevent apps work in background by default)

- If selectable, select Allow background activity (light blue dashed line).
- For any further device specific workarounds, click <u>here</u>.

For Huawai devices, this setting is done in a different place. Please refer to the next page.

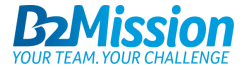

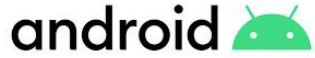

### ANDROID BATTERY OPTIMISATION FOR HUAWEI DEVICES

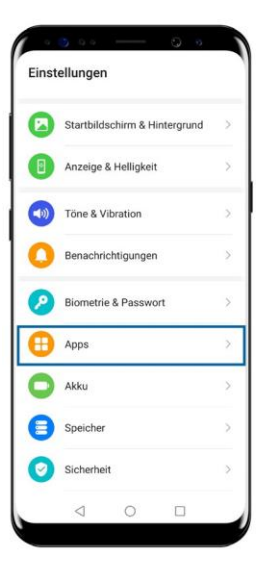

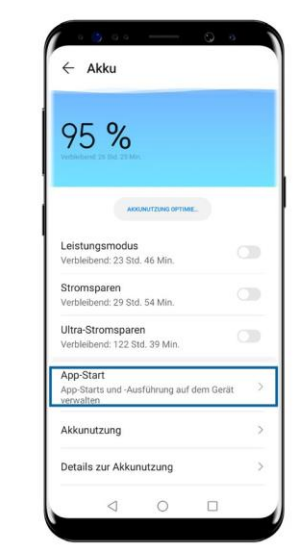

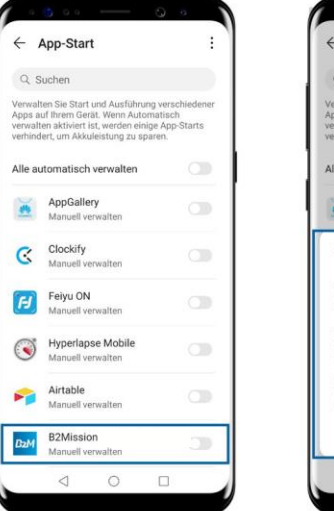

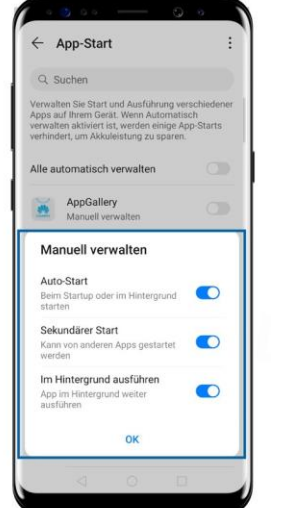

- Tap Battery in the settings.
- Tap on App Start.
- Set B2Mission to manual management.
- Allow all three settings (Auto Start, Secondary Start & Run in Background).

You can also make these settings directly via the app settings. Tap on Apps in Settings, then again on Apps and select B2Mission. Here you tap on "Details on power consumption" and select manual management under App start and also allow the three settings mentioned.

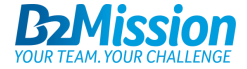

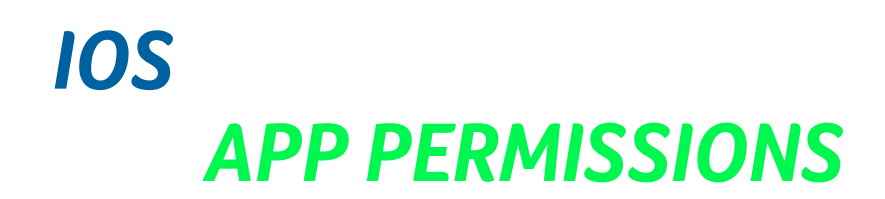

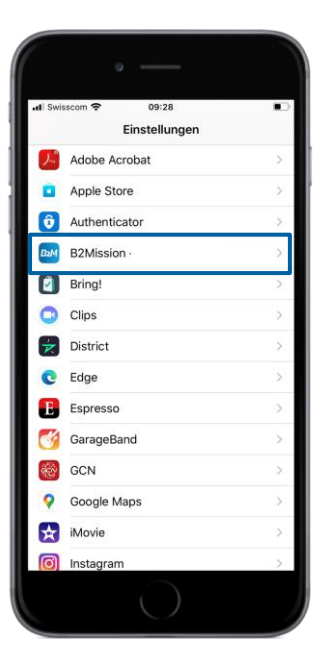

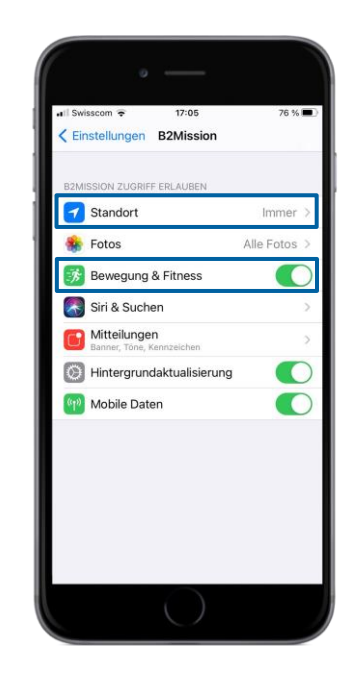

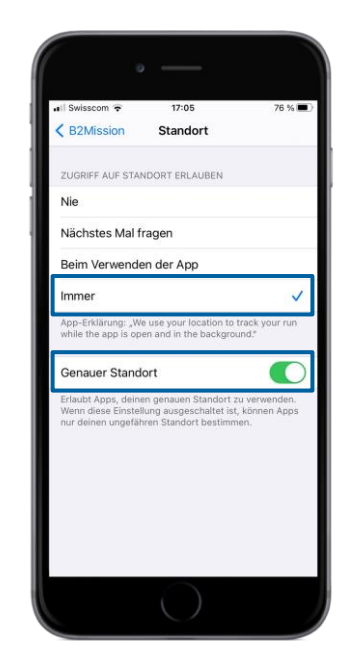

#### Step 1

- Tap on the B2Mission app in Settings.
- Allow "Motion & Fitness"
- Tap on Location
- Tap on Always (= highest accuracy; alternative is the option "When using the app", but this will affect the accuracy of the app).
- Allow "Precise location"

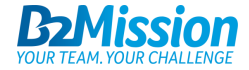

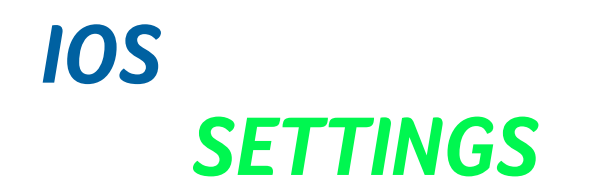

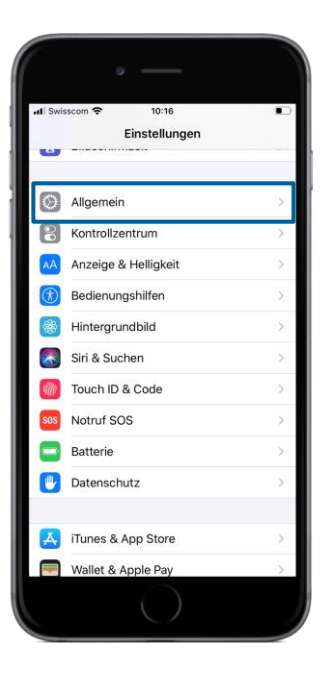

| 0 -                                        |                    |     |       |
|--------------------------------------------|--------------------|-----|-------|
| ull Swisscom 중<br><a>Einstellungen</a> All | 10:16<br>gemein    | •   | all S |
|                                            |                    |     |       |
| Datum & Uhrzeit                            |                    | >.  | All   |
| Tastatur                                   |                    | à.: | A 11  |
| Schriften                                  |                    | ×   | All   |
| Sprache & Region                           |                    | >   | Ne    |
| Lexikon                                    |                    | >   |       |
|                                            |                    |     | Та    |
| VPN                                        | Nicht verbunden    | >   | Но    |
| Geräteverwaltung                           | Management Profile | >   | St    |
| Rechtl. & Reg. Hinwe                       | >                  |     |       |
| Zurücksetzen                               |                    | >   |       |
| Ausschalten                                |                    |     |       |
|                                            |                    |     |       |
| (                                          | $\bigcirc$         |     |       |

#### 10:17 com 🗢 Zurücksetzen mein instellungen zurücksetzen halte & Einstellungen löschen verkeinstellungen turwörterbuch -Bildschirm fort & Datenschutz

#### Step 2

- $\rightarrow$  If problems persist after step 1
- Tap on General in Settings
- Tap Reset
- Tap on Location & Privacy

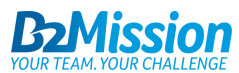

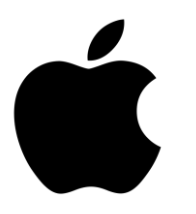

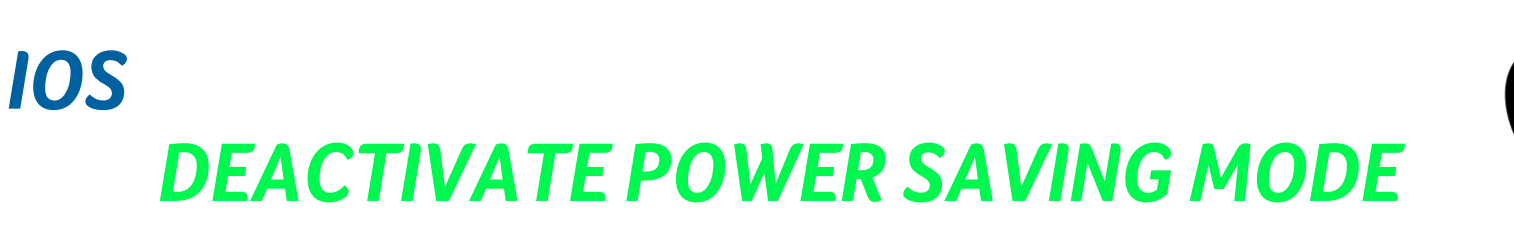

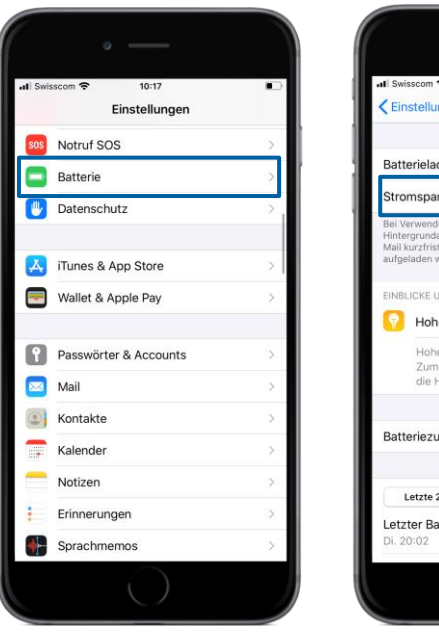

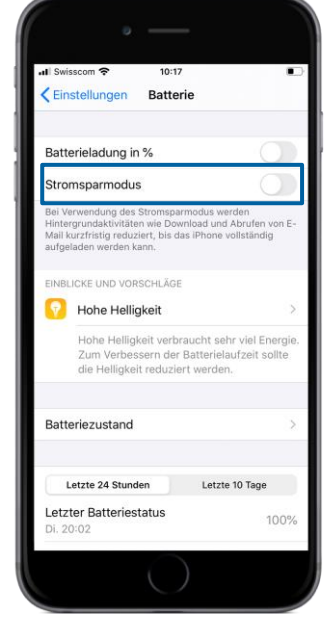

- Tap Battery in the settings.
- Deactivate the power saving mode to ensure the full function of the B2Mission app.

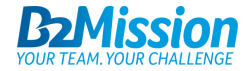

# **DO YOU NEED SUPPORT?**

Contact us at <u>support@b2mission.ch</u> and we will take care of your request.

Infront Sports & Media AG Grafenauweg 2 6302 Zug

www.b2mission.ch/en

All rights reserved. This document is the property of Infront Sports & Media AG / B2Mission and is issued under strict confidentiality conditions. No part of this document may be reproduced or transmitted in any form or by any means to any third party without the prior written consent of Infront Sports & Media or B2Mission.

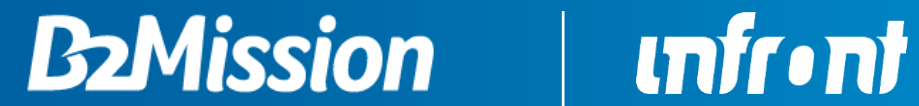

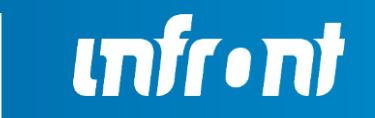